## Kodak DC280 數位相機簡易使用說明

裝填電池

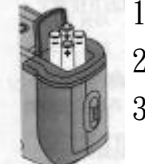

1. 將您的拇指放在電池門上。

2. 將電池門自相機上打開。

3. 依照電池蓋上的指示放入電池,然後闢上電池門。

裝相機記憶卡

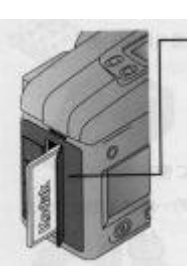

1. 打開相機上的相機記憶卡門。 2. 握住記憶卡,使其表示 MB 大小的標籤面向相機的背面。 3. 將相機記憶卡拴入槽中,然後闢上門。

取出相機記憶卡

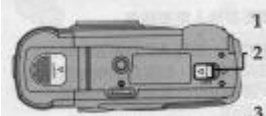

11. 打開相機上的相機記憶卡門。

2. 將退出按鈕擾到箭頭方向。【記憶卡會部份退出插槽】 33. 從插槽中取出相機記憶卡,然後關上門。

- 開啟及關閉相機
  - 若要開啟相機,請將電源開闢扳到右邊。

2. 若要闢閉相機,請再度將電源開闢扳到右邊。

檢查電池

Stan al

(10)

1. 將模式撥號定為 CAPTURE、REVIEW 或相機設定。 2. 將電源開闢扳到右邊來啟動相機。

3. 檢查出現在狀態顯示上的電狀態符號。

- 充足【無圖示】。

  - 不足【電池電力不足, 需盡速更換或充電】

耗盡【閃爍】無法啟動相機,需更換電池。

設定相機上的時鐘

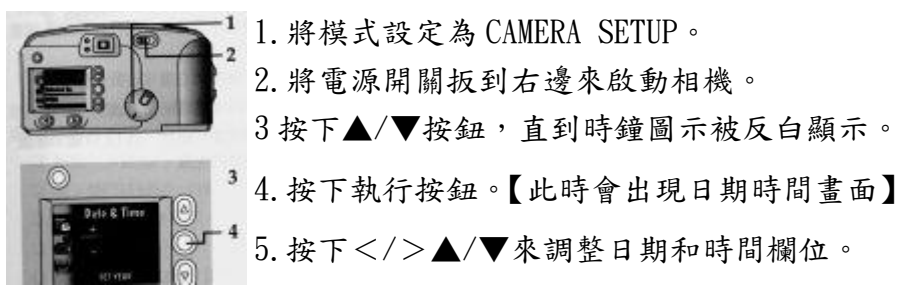

6. 按下執行按鈕。

調整 LCD 亮度

1. 將模式撥號設定為相機設定。

2. 將電源開闢扳到右邊來啟動相機。

3. 使用相機底部的轉鈕,將 LCD 顯示幕調整到您想要的亮度。。

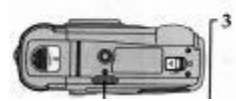

以上步驟是使用數位相機前的相關設定,接下來為各位介紹開始拍下您的第 一張數位相片。

按下快門按鈕

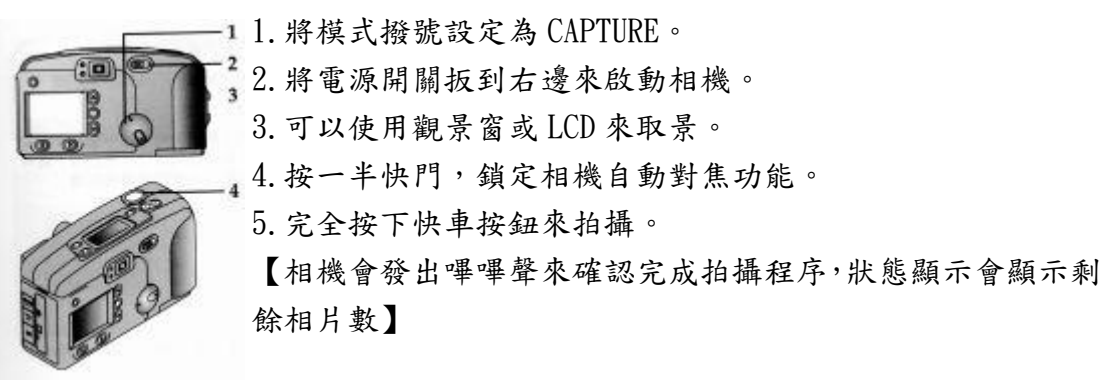

將主題拉近拉遠顯示

1. 將模式撥號設定為 CAPTURE。

2 2. 將電源開關扳到右邊來啟動相機。 按下變焦控制。

- 將景物拉更近【利用數位變焦相片的中央景物會放大,使主題看來更近】 11. 如尚未啟動預覽,按下執行按鈕來啟動。

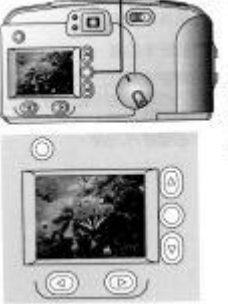

- 2. 使用 LCD 來構圖您的主題。
- 3.按下遠距變焦按鈕,直到看到盡頭。
- 4. 放開遠距變焦按鈕,然後再按一次遠距變焦按鈕來啟動數 位變焦。

【當LCD 顯示數位變焦圖示時,相機會發出嗶嗶聲】

● 檢視拍好的相片

1. 將模式撥號設定為 REVIEW。

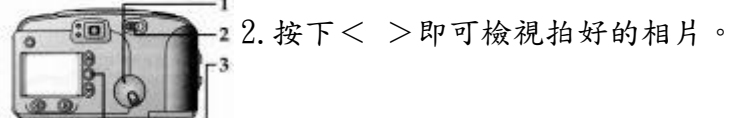

● 設定閃光燈

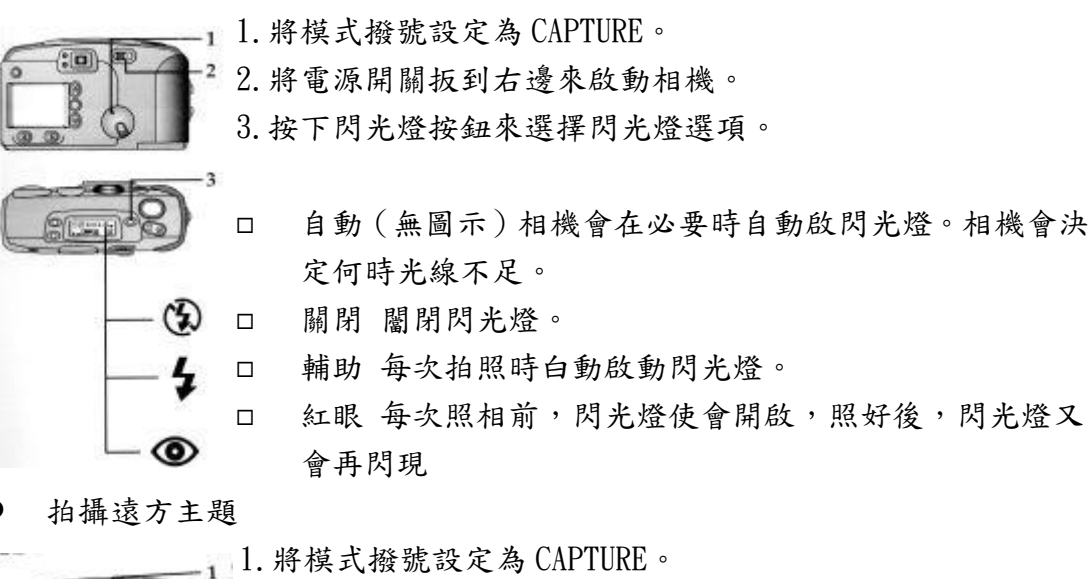

1. 小孩玩放风气气的 TURE
 2. 將電源開闢扳到右邊來啟動相機。
 3. 按下無限遠焦距/特寫按鈕。【會出現一座山的符號】
 4. 在觀景窗內調整您拍攝的景物,然後按下快門。

5 若要關閉無限焦距,按下無限遠焦距/特寫按鈕兩次,或關 閉相機。

● 自拍功能

1.將模式撥號設定為CAPTURE。
 2.將電源開關扳到右邊來啟動相機。
 3.按下自拍器按鈕【會出現自拍器符號會出現自拍器符號】。
 若要取消自拍。請再按一次自拍器按鈕
 4.將相機置放在平穩表面或三角架上。
 5.使用觀景窗取景,然後按下快門按鈕。

● 在相片上顯示日期

| F 10.71 = 171                                                                                                    |                                                           |
|----------------------------------------------------------------------------------------------------|-----------------------------------------------------------|
|                                                                                                    | 1. 將模式撥號設定為 CAPTURE。                                      |
|                                                                                                    | 2. 將電源開關扳到右邊來啟動相機。                                        |
|                                                                                                    | 3. 按下功能按鈕 MENU。【LCD 會顯示功能表主畫面】                            |
| O 4                                                                                                    | 4. 按下▲/▼按鈕,直到日期圖示被反白顯示。                                   |
|                                                                                                    | 5. 按下執行按鈕。                                                |
| Je fair and the second second | 此時 LCD 會顯示日期戳記畫面。目前的設定會被勾選起來。                             |
| 6 6                                                                                                    | 6. 按下▲/▼按鈕,直到認要的日期戳記選項被反白顯示。                              |
| Ο Γ <sup>7</sup>                                                                                                    | 7. 按下執行按鈕。                                                |
| Pate & Time<br>Stamp                                                                                                    | 8. 若要關閉目前戮記,按下▲/▼按鈕,直到關閉被反白顯示,                            |
|                                                                                                    | 然後按下執行按鈕。                                                 |
| 00,                                                                                                    |                                                           |
| ● 删除拍好的!                                                                                                    | 照片                                                        |
|                                                                                                    | 1. 將模式撥號設定為 REVIEW。                                       |
|                                                                                                    | 2. 將電源開闢扳到右邊來啟動相機。                                        |
|                                                                                                    | 3 按下功能表 MFNII 按鈕。【出現功能表主書面】                               |
| 3                                                                                                    | 4 按下▲/▼按鈕,直到垃圾筒圖示被反白顯示。                                   |
| Real Dec                                                                                                    | 5 按下執行按鈕。【此時刪除書面會出現在【CD 上】                                |
|                                                                                                    | 6 按下 < / > 按钮 , 直到你 要删除的相片已選定。                            |
| 00 -5                                                                                                    | 7 拉下 $▲/▼$ 拉钮,古到你要删除强值社反白顯示。                              |
| 6                                                                                                    | □ DICTUDE 收费它的相比從訂榜卡上刪瓜。                                  |
| 7                                                                                                    | □ ITCIUNE 府选足的相方伙记怎下上删除。                                  |
| O                                                                                                    | $\Box$ EAII 沒有删除任何相方,返回到土畫面。<br>- ALL DICTUDE 纵力按上则以至于扣出。 |
| Mars. 10                                                                                                    | □ ALL PICIURE 從記憶下刪除所有相方。                                 |
| j j                                                                                                    |                                                           |
|                                                                                                    | 9. 右要結束刪除功能,請及白顯示結束 EAII,然後按下執行按                          |
| ∟8                                                                                                    | 金。                                                        |
| 9                                                                                                    |                                                           |

-4-

● 調整解析度

| 11. 將模式撥號設定為 CAPTURE。                        |
|----------------------------------------------|
| 2. 將電源開關扳到右邊來啟動相機。                           |
| 3. 按下功能表按鈕。【LCD 顯示功能表主畫面】                    |
| ▲4.按下▲/▼按鈕,直到解析度圖示被反白顯示。                     |
| ■ Runkfas ◎ 「5.按下執行按鈕。【LCD 會顯示解析度畫面。目前的設定會被勾 |
| 選選起來】                                        |
| ⑥ ⑩   6. 按下▲/▼按鈕,直到您要的解析度選項被反白顯示。            |
| ┌── 🏙 ● HIGH 相片大小為 1760*1168 像素。【列印相片】       |
| ● STANDARD 相片大小為 896*592 像素。【電子郵件、www】       |
| — 7. 按下執行按鈕。                                 |
|                                              |
|                                              |
|                                              |

拍好的相片總不能一直存在記憶卡中啊,最後一定得從電腦讀出來。所以以下步 驟將說明如何使用。

- 利用 COM 埠或 USB 埠連接到 WINDOWS 平台的個人電腦。
- 將模式撥號設定為 CONNECT
- 將電源開關扳到右邊來啟動數位相機。

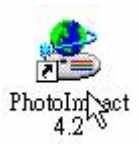

2<sup>7</sup>》 按滑鼠左鍵兩次

| 😤 Photol         | mpact          |       |                  |           |         |                   |                      |                                                               |        |
|------------------|----------------|-------|------------------|-----------|---------|-------------------|----------------------|---------------------------------------------------------------|--------|
| 檔案E              | 編輯(E)          | 檢視(♡) | 網路(B)            | 視窗(₩)     | 說明(H)   |                   |                      |                                                               |        |
| 開新<br>開啓         | 檔案(N)<br>舊檔(O) |       | Ctrl+N<br>Ctrl+O | い<br>(像素) | 80      | <u>]</u> ]]<br>柔邊 | 国 <u>余</u> []<br>: 選 | 1<br>1<br>1<br>1<br>1<br>1<br>1<br>1<br>1<br>1<br>1<br>1<br>1 | 」<br>新 |
| 掃描               | 器(R)           |       | 2                |           | 00 📑    | 0 =               | 3                    |                                                               | 5      |
| 數位               | 相機(G)          |       |                  | KOD.      | AK DC24 | 0/DC280           | Zoom Ac              | quire                                                         |        |
| 偏好設定(F)          |                |       | F6               | 選取        | 影像來源    | (S)               |                      |                                                               | h      |
| 色彩管理( <u>M</u> ) |                |       |                  | 疑難        | 排解(T)   |                   |                      |                                                               |        |

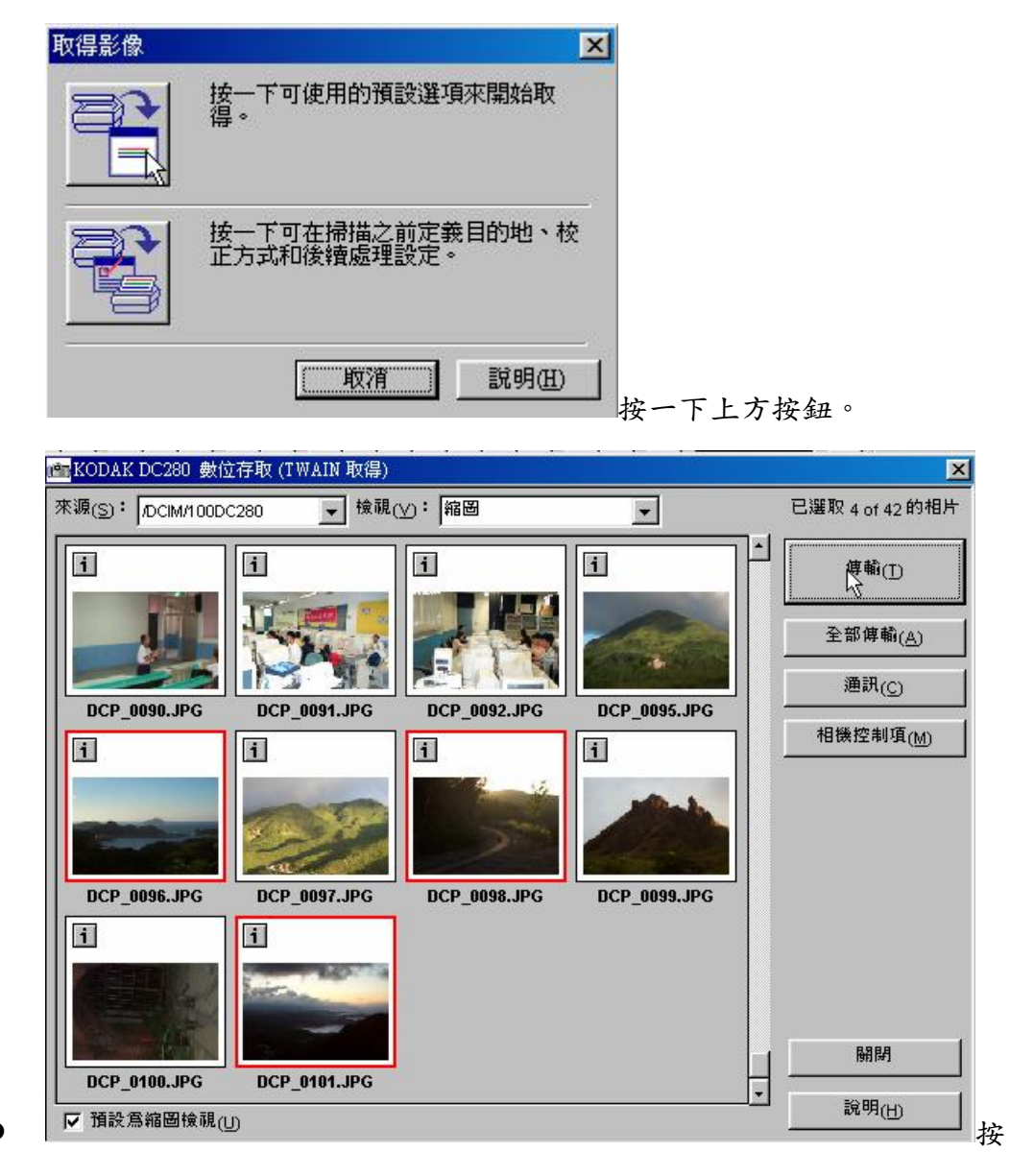

CTRL 鍵選取欲下載的相片後按傳輸即可。

● 儲存傳輸下來相片

|                               |       |               |                  |                                | 另存新檔                       |                                   |         |                     |             | ? ×  |
|-------------------------------|-------|---------------|------------------|--------------------------------|----------------------------|-----------------------------------|---------|---------------------|-------------|------|
| 🛫 PhotoImpact - 未命名 - 2       |       |               | 儲存於①:            | Edwardke (D:)<br>Edwardke (D:) | •                          | 🗈 🜌                               |         |                     |             |      |
| 檔案①                           | 編輯(E) | 檢視(♡)         | 格式(0)            | 牜                              | 890713                     | ➡ Backup (E:)<br>➡ Edwardke2 (F:) | 28      | FRONTPAGE           |             |      |
| 開新檔案(11)<br>開啓舊檔(0)<br>沒原(11) |       |               | Ctrl+N<br>Ctrl+O | Cgi<br>contr<br>Dors           | Cgi<br>content<br>Doraemon | <ul> <li></li></ul>               |         | gif<br>share<br>tea |             | Þ    |
| 關閉                            | 檔案(C) | 案( <u>C</u> ) | Ctrl+₩           | t.                             | 檔案名稱(N):                   | 九份                                |         | Ť                   | 字檔(S)<br>取消 |      |
| 儲存                            | 檔案(S) |               | Ctrl+S           |                                | 任備類型①.<br>□ 存到相辩(          |                                   | 76)<br> |                     |             | 項(0) |
| 另存                            | 新檔(4) |               |                  |                                | 🗖 儲存選取[]                   | Ξ(L)                              |         | 說明(出)               | <b>没</b>    | 覽(B) |

選擇好儲存位置、檔名後按存檔即可。